## 评课论坛操作手册

\*每周的公开课开课人需要在评课论坛发主题贴以便于听课人评论。 \*听课人所听的公开课要以跟贴的形式及时给予评课。 \*听课分为听公开课和听常态课(即自主听课)。 \*业务检查以此系统为准

如果你对本论坛使用熟练请参照评课系统操作说明简洁版

如果你对本论坛使用还不太熟练请参照评课系统操作说明详细版

# 简洁版

一、公开课开课人

\*公开课开课人开课前务必在评课论坛发主题贴

步骤:

- 1、登录论坛:
- 2、找到自己所在的学区点击进入
- 3、找到自己对应的学科进入
- 4、指向发贴,选择发表帖子
- 5、输入主题

<u>主题格式务必为: XXX 年 XX 月 XX 日第 X 节 XX 班 XX(学科)公开课 XXX(开</u> 课人姓名)\_

- 6、 输入内容: 内容为上课的内容、流程、设计意图、特色等。
- 7、 点击发表帖子即可。
- 8、公开课<u>开课人</u>开课<u>后</u>找到自己的贴子进行回复。回复内容为:听课人 xxx、 xxx······

也可将听课人拍一照片回复。

9、开课人以回复自己主题贴的形式来写出教学反思。

### 二、公开课听课人

\*逢听必评

步骤:

- 1、登录学校网站点击右上角的评课系统
- 2、登录论坛:
- 3、找到自己所在的学区点击进入
- 4、找到自己对应的学科
- 5、找到开课人的主题贴点击进入
- 6、在下方的回复框中输入评课内容
- 7、发表回复即可。

(不须再创建主题贴)

三、自主听课

\*每个人必须创建一个自主听课的主题贴。

步骤:

- 1、登录学校网站点击右上角的评课系统
- 2、登录论坛:
- 3、点击自主听课
- 4、点击发表帖子
- 5、输入主题
- 主题务必为:学段+学科+姓名+2014-2015学年度第一学期自主听课记录
- 6、在回复框中输入:
- (1)、XXX 年 XX 月 XX 日+星期 X+X 年级 X 班+听 XXX 老师的 XX (学科)课
- (2)、听课记录及评价
- 7、点击发表回复即可。

以后再有自主听课找到自己的自主听课主题贴直接回复即可,不需再次创建主题贴。回复内容同上。

## 详细版

### 第一部分:公开课

一、公开课开课人开课前在评课论坛发主题贴步骤:

1、 登录学校网站点击右上角的评系统。

| 云端校园             | 家校互动 评课系统 心泉报                             |
|------------------|-------------------------------------------|
|                  |                                           |
|                  |                                           |
| 2、登录论坛:          |                                           |
|                  |                                           |
| 用户名 🔻            | 立即注册                                      |
| 察码:              | 找回察码                                      |
|                  |                                           |
| 安全提问:   安主提问(木   |                                           |
| 验证码:  <br>输入下图中的 | 换一个           均字符                         |
| e7 <b>H</b>      | т                                         |
| □ 自动登录           |                                           |
| 秦登               |                                           |
|                  | 听理评理F1-6学区(1)                             |
| 3、找到自己所在的学       | 版主:张莉,朱伟                                  |
| 区点击进入            |                                           |
|                  | <b>听课评课E7-9字区&amp;H字区</b> (13)<br>版主: 闵亚东 |
|                  |                                           |
|                  | 听课评课K学区                                   |
|                  |                                           |
|                  | 自主听课 (5)                                  |
|                  | 子原块语文                                     |
| 4、找到自己对应的学科如     | 版主: 闵亚东                                   |
|                  | · 数字(7)                                   |
|                  | <b>外语</b> (4)<br>版主: 阀亚东                  |
|                  | 化学 (1)                                    |
|                  | 物理                                        |
|                  | 全地                                        |
|                  | 历史                                        |
|                  | <b>地理</b> (1)                             |
|                  | 政治                                        |

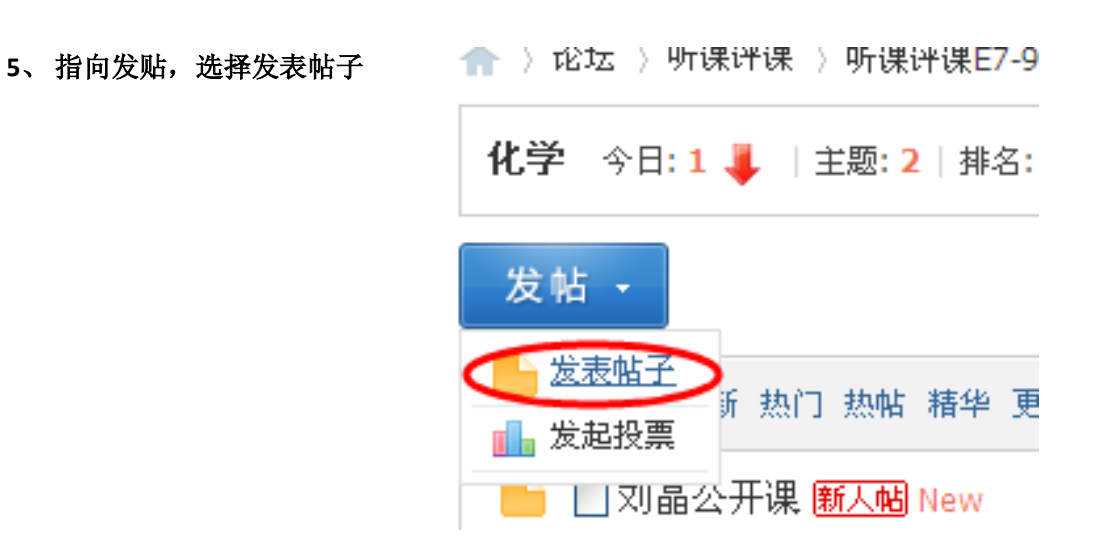

#### 6、输入主题

<u>主题格式务必为: XXX 年 XX 月 XX 日第 X 节 XX 班 XX(学科)公开课 XXX(开</u> 课人姓名)

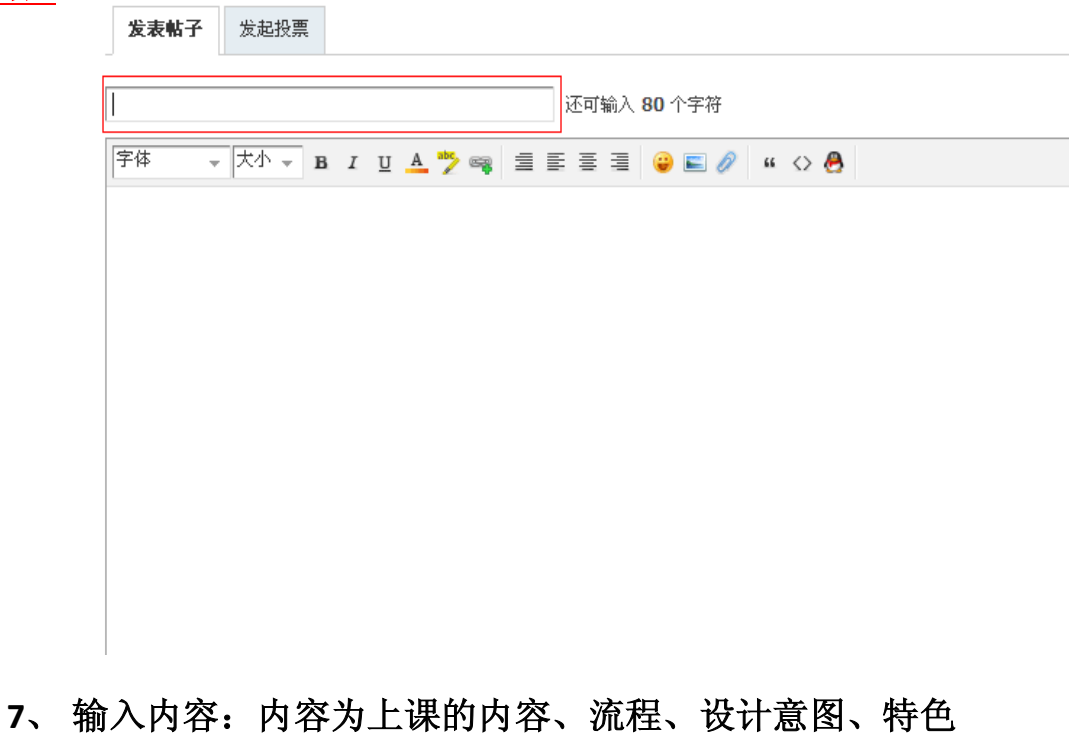

等。

|              | 数据已于 14:38 保存                                                              |
|--------------|----------------------------------------------------------------------------|
|              | <ul> <li>○ 附加选项</li> <li>○ 阅读权限</li> <li>○ 回帖奖励</li> <li>○ 主题售价</li> </ul> |
| 3、 点击发表帖子即可。 | 发表帖子保存草莓                                                                   |

9、公开课<u>开课人</u>开课<u>后</u>找到自己的贴子进行回复。回复内容为:听课人 xxx、

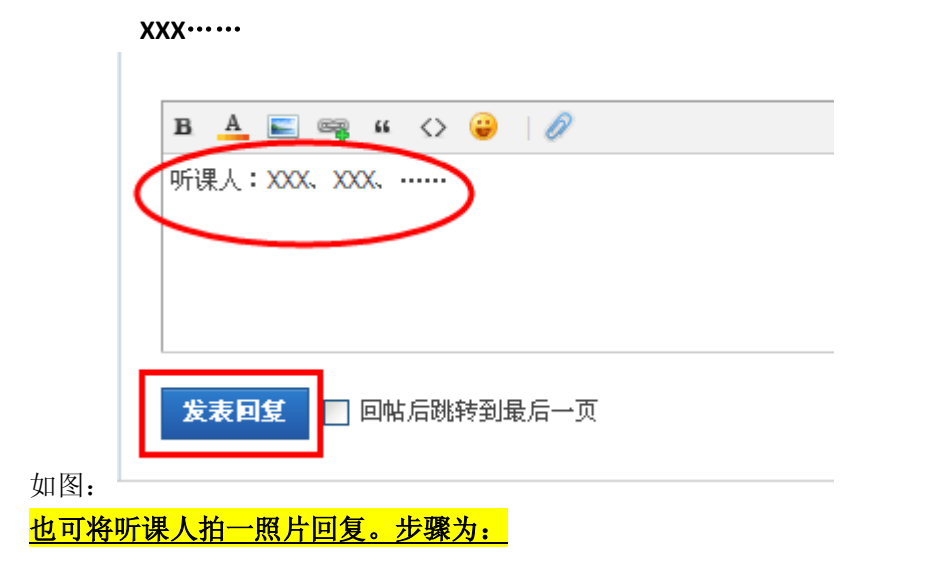

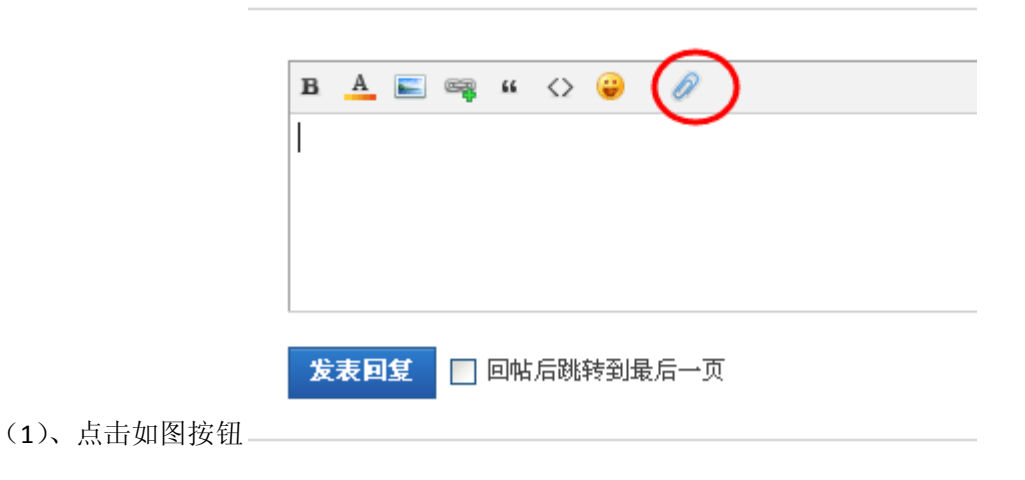

(2)、选择图片对应的图片单击打开

| (3)、単击凹复下方的图片附件  | A 🔚 🚎 " 🔇 🤪   🖉         |
|------------------|-------------------------|
| #击点<br>图 <b></b> | 附件文件名添加到帖子内容中<br>图片.png |

- (4)、点击发表帖子即可。
- 9、开课人以回复自己主题贴的形式来写出教学反思。具体操作方法同第8步。
- 二、<u>听</u>公开课人<u>评课操作步骤</u>:

| 1 | `  | 登   | 录  | 学             | 校     | 网       | 站                  | 点       | 击                    | 右    | 上    |   | 的   | 评  | 课 | 系 | 统 |
|---|----|-----|----|---------------|-------|---------|--------------------|---------|----------------------|------|------|---|-----|----|---|---|---|
|   |    |     |    | د و به به     | . 🖃 💧 | <u></u> |                    | )ज्ञाम  |                      | 0.0  | 40   | ^ |     |    |   |   |   |
|   |    |     |    | <b>広</b> 地市で2 | 20    | \$K1X13 | 1AU                | 计讯      | 永筑                   | 七乐   | .dk  |   |     |    |   |   |   |
|   |    |     |    |               |       |         |                    |         |                      |      |      |   |     |    |   |   |   |
|   |    |     |    |               |       |         |                    |         | -                    |      |      |   |     |    |   |   |   |
|   |    |     |    |               |       |         |                    |         |                      |      |      |   |     |    |   |   |   |
|   |    |     |    |               |       |         |                    |         |                      |      |      |   |     |    |   |   |   |
|   |    |     |    |               |       |         |                    |         |                      |      |      |   | _   |    |   |   |   |
|   |    |     |    |               |       | A       | 目户名 ▼              |         |                      |      |      |   | 立即  | È册 |   |   |   |
|   | 10 | 、登: | 录论 | <b>द्रिः</b>  |       |         | 密码:                |         |                      |      |      |   | 找回餐 | 部码 |   |   |   |
|   |    |     |    |               |       | 安       | 全提问 <mark>:</mark> | 安全      | È提问 <mark>(</mark> 新 | 未设置词 | 春忽略) | ~ |     |    |   |   |   |
|   |    |     |    |               |       | ļ       | 验证码:               | <br>4命λ | 下肉中                  | 的字符  | 换一   | Ŷ |     |    |   |   |   |
|   |    |     |    |               |       |         |                    | e       | <b>7K</b>            | T    |      |   |     |    |   |   |   |
|   |    |     |    |               |       |         |                    | E       | 目动登录                 | Ł    |      |   |     |    |   |   |   |
|   |    |     |    |               |       |         |                    | 蝁       | ₹                    |      |      |   |     |    |   |   |   |

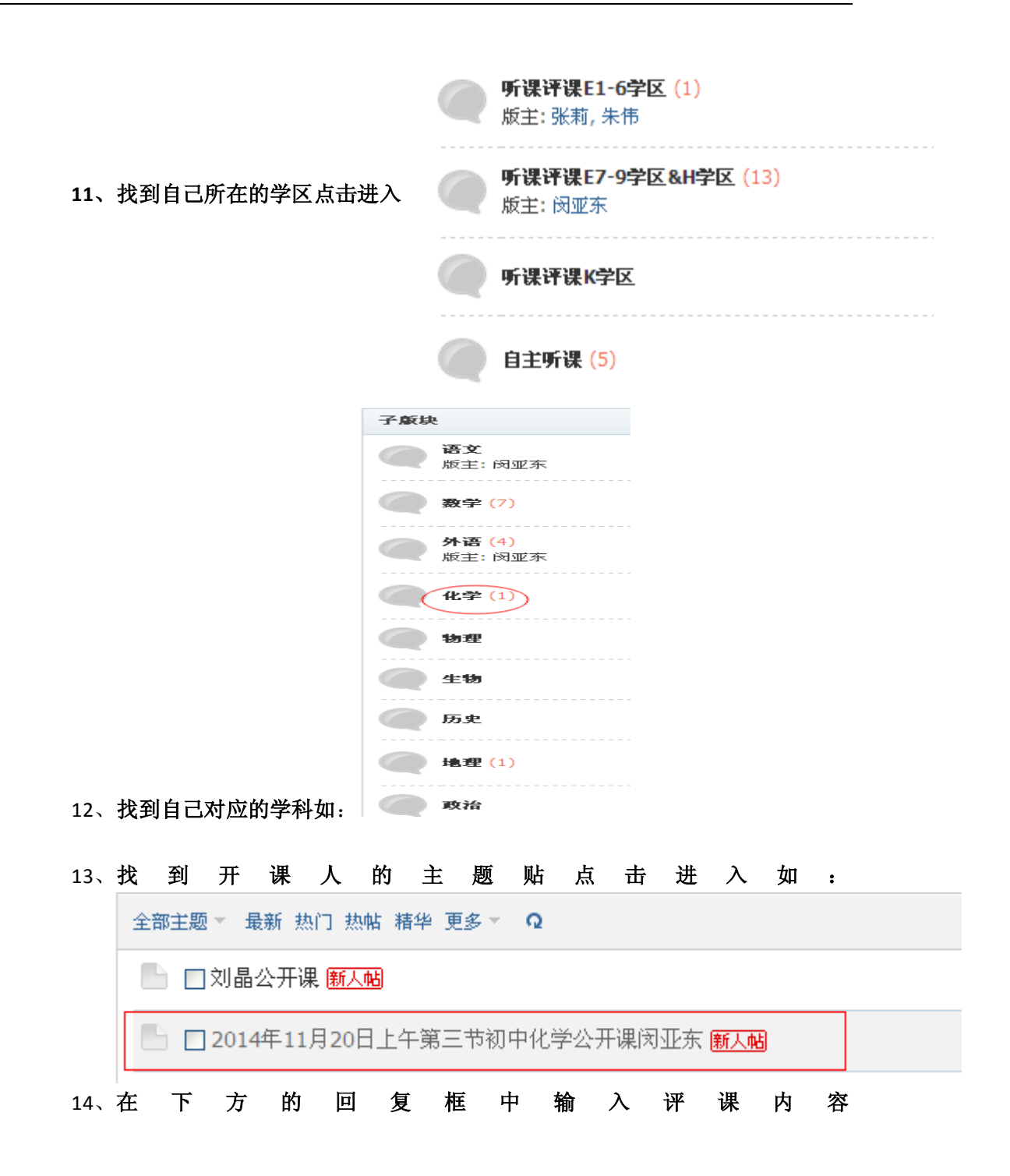

|     | 发表帖子 | 发起投票   |   |     |     |                    |      |       |     |     |      |     |   |    |          |   |     |     |    |
|-----|------|--------|---|-----|-----|--------------------|------|-------|-----|-----|------|-----|---|----|----------|---|-----|-----|----|
| Π   |      |        |   |     |     |                    |      | j     | 还可能 | 输入: | 80 - | 个字律 | 守 |    |          |   |     |     |    |
|     | 字体   | ▼ 大小 ▼ | в | I U | A   | <sup>abc</sup> ₂ ∉ | -    |       | ≣   |     | ÷    |     | Ø | 66 | $\leq >$ | 8 |     |     |    |
|     |      |        |   |     |     |                    |      |       |     |     |      |     |   |    |          |   |     |     |    |
|     |      |        |   |     |     |                    |      |       |     |     |      |     |   |    |          |   |     |     |    |
|     |      |        |   |     |     |                    |      |       |     |     |      |     |   |    |          |   |     |     |    |
|     |      |        |   |     |     |                    |      |       |     |     |      |     |   |    |          |   |     |     |    |
|     |      |        |   |     |     |                    |      |       |     |     |      |     |   |    |          |   |     |     |    |
|     |      |        |   |     |     |                    |      |       |     |     |      |     |   |    |          |   |     |     |    |
|     |      |        |   |     |     |                    |      |       |     |     |      |     |   |    |          |   |     |     |    |
|     |      |        |   |     |     |                    |      |       |     |     |      |     |   |    |          |   |     |     |    |
|     |      |        |   |     |     |                    |      |       |     |     |      |     |   |    |          |   |     |     |    |
|     |      |        |   |     |     |                    |      |       |     |     |      |     |   |    |          |   |     |     |    |
|     |      |        |   |     |     |                    |      |       |     |     |      |     |   |    |          |   |     |     |    |
|     |      |        |   |     |     |                    |      |       |     |     |      |     |   |    |          |   |     |     |    |
|     |      |        |   |     |     |                    |      |       |     |     |      |     |   |    |          |   |     |     |    |
|     |      |        |   |     |     |                    |      |       |     |     |      |     |   |    |          |   |     |     |    |
|     |      |        |   |     |     |                    |      |       |     |     |      |     |   |    |          |   |     |     |    |
|     |      |        |   |     |     |                    |      |       |     |     |      |     |   |    |          |   |     |     |    |
|     |      |        |   |     |     |                    |      |       |     |     |      |     |   |    |          |   |     |     |    |
|     |      |        |   | 数携  | ŧΞ. | f 1                | 4:38 | 保花    | f   |     |      |     |   |    |          |   |     |     |    |
|     |      |        |   | 0   | 附加  | 选巧                 | হ    | - již | ]读  | 权限  | Į    | 0   | 回 | 帖类 | き励       |   | 0 3 | É题t | 告价 |
|     |      |        |   | 发   | 表帖  | 子                  | 1    | 保存    | 草   | 有   |      |     |   |    |          |   |     |     |    |
| 15、 | 发表回复 | 夏即可。   |   |     |     |                    |      |       |     |     |      |     |   |    |          |   |     |     |    |
| 需再  | 创建主  | 题贴)    |   |     |     |                    |      |       |     |     |      |     |   |    |          |   |     |     |    |

- 第二部分: 自主听课
- \*每个人必须创建一个自主听课的主题贴。
- 一、创建自主听课主题贴操作步骤:

| 1 | ` | 登 | 录 | 学   | 校 | X   | 站 | 点  | 击  | 右  | 上 | 角 | 的 | 评 | 课 | 系 | 统 |
|---|---|---|---|-----|---|-----|---|----|----|----|---|---|---|---|---|---|---|
|   |   |   |   |     |   |     |   |    |    | -  |   | ^ |   |   |   |   |   |
|   |   |   | Ī | 式端校 | 园 | 家校耳 | 动 | 评课 | 系统 | 心泉 | 报 |   |   |   |   |   |   |
|   |   |   |   |     |   |     |   |    |    |    |   |   |   |   |   |   |   |
|   |   |   |   |     |   |     |   |    |    |    |   |   |   |   |   |   |   |
|   |   |   |   |     |   |     |   |    |    |    |   |   |   |   |   |   |   |
|   |   |   |   |     |   |     |   |    |    |    |   | = |   |   |   |   |   |

|          | 用户名 👻                                     |  |  |  |  |  |  |  |  |  |  |
|----------|-------------------------------------------|--|--|--|--|--|--|--|--|--|--|
|          | 密码: 找回密码                                  |  |  |  |  |  |  |  |  |  |  |
|          | 安全提问: 安全提问(未设置请忽略) ▼                      |  |  |  |  |  |  |  |  |  |  |
|          | 验证码: 换一个 输入下图中的字符                         |  |  |  |  |  |  |  |  |  |  |
|          | e7HT                                      |  |  |  |  |  |  |  |  |  |  |
|          | □ 自动登录                                    |  |  |  |  |  |  |  |  |  |  |
| 2、登录论坛:  | 東亞                                        |  |  |  |  |  |  |  |  |  |  |
|          | 听课评课                                      |  |  |  |  |  |  |  |  |  |  |
|          | <b>听课评课E1-6学区 (1)</b><br>版主:张莉,朱伟         |  |  |  |  |  |  |  |  |  |  |
|          | <b>听课评课E7-9学区&amp;H学区 (15)</b><br>版主: 闵亚东 |  |  |  |  |  |  |  |  |  |  |
|          | 听课评课K学区                                   |  |  |  |  |  |  |  |  |  |  |
| 3、点击自主听课 | 自主听课 (5)                                  |  |  |  |  |  |  |  |  |  |  |
|          | 合 〉 论坛 〉 听课评课 〉 听课评课E7-9                  |  |  |  |  |  |  |  |  |  |  |
|          | <b>化学</b> 今日: 1 🖊   主题: 2   排名:           |  |  |  |  |  |  |  |  |  |  |
|          | 发帖 -                                      |  |  |  |  |  |  |  |  |  |  |
|          | ★ <u>发表帖子</u><br>近                        |  |  |  |  |  |  |  |  |  |  |
| 4、点击发表帖子 | 💼 🔝 刘晶公开课 <u>新人帖</u> New                  |  |  |  |  |  |  |  |  |  |  |
| 发表       | <b>店子</b> 发起投票                            |  |  |  |  |  |  |  |  |  |  |
| 1        | 还可输入 80 个字符                               |  |  |  |  |  |  |  |  |  |  |
| 字体       | ▼ 大小 ▼ B I U A 🏞 🧠 雪 雲 喜 君 😛 🖺 ∥ 🗘 🐣      |  |  |  |  |  |  |  |  |  |  |
|          |                                           |  |  |  |  |  |  |  |  |  |  |
|          |                                           |  |  |  |  |  |  |  |  |  |  |
|          |                                           |  |  |  |  |  |  |  |  |  |  |
|          |                                           |  |  |  |  |  |  |  |  |  |  |
|          |                                           |  |  |  |  |  |  |  |  |  |  |

5、输入主题

主题务必为:学段+学科+姓名+2014-2015学年度第一学期自主听课记录

#### 6、在回复框中输入:

(1)、XXX 年 XX 月 XX 日+星期 X+X 年级 X 班+听 XXX 老师的 XX (学科) 课

(2)、听课记录及评价

#### 7、点击发表回复即可。

\*二、以后再有自主听课找到自己的自主听课主题贴直接回复即可,不需再次创建主题贴。回复内容同上。